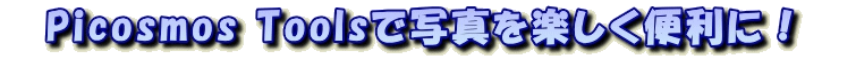

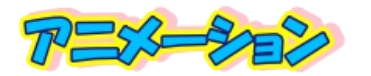

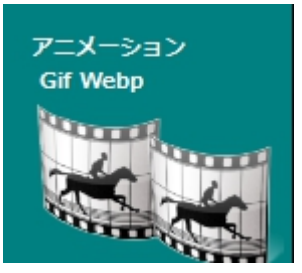

前期講座の「パラパラ動画(GIF アニメ)」と同じ内容です。

こんなものを作ります 実際に 2020 年に作成使用したもの です 写真上で Ctrl キー+クリック して下さい。

ウエブ画面が開き再生します(仕上がり品gifは文書 上では機能せず、ウエブ上限定です)。一文字づつ 現れる画面作成に時間がかかるだけで、文字無しな ら6ページからのスタートで短時間で仕上がります!

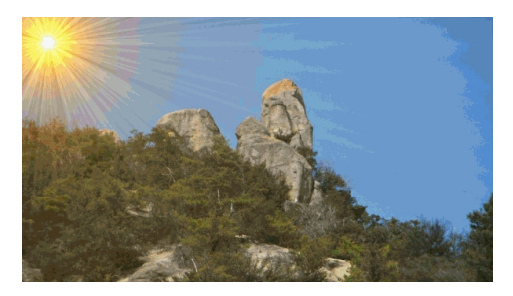

1. 作成手順

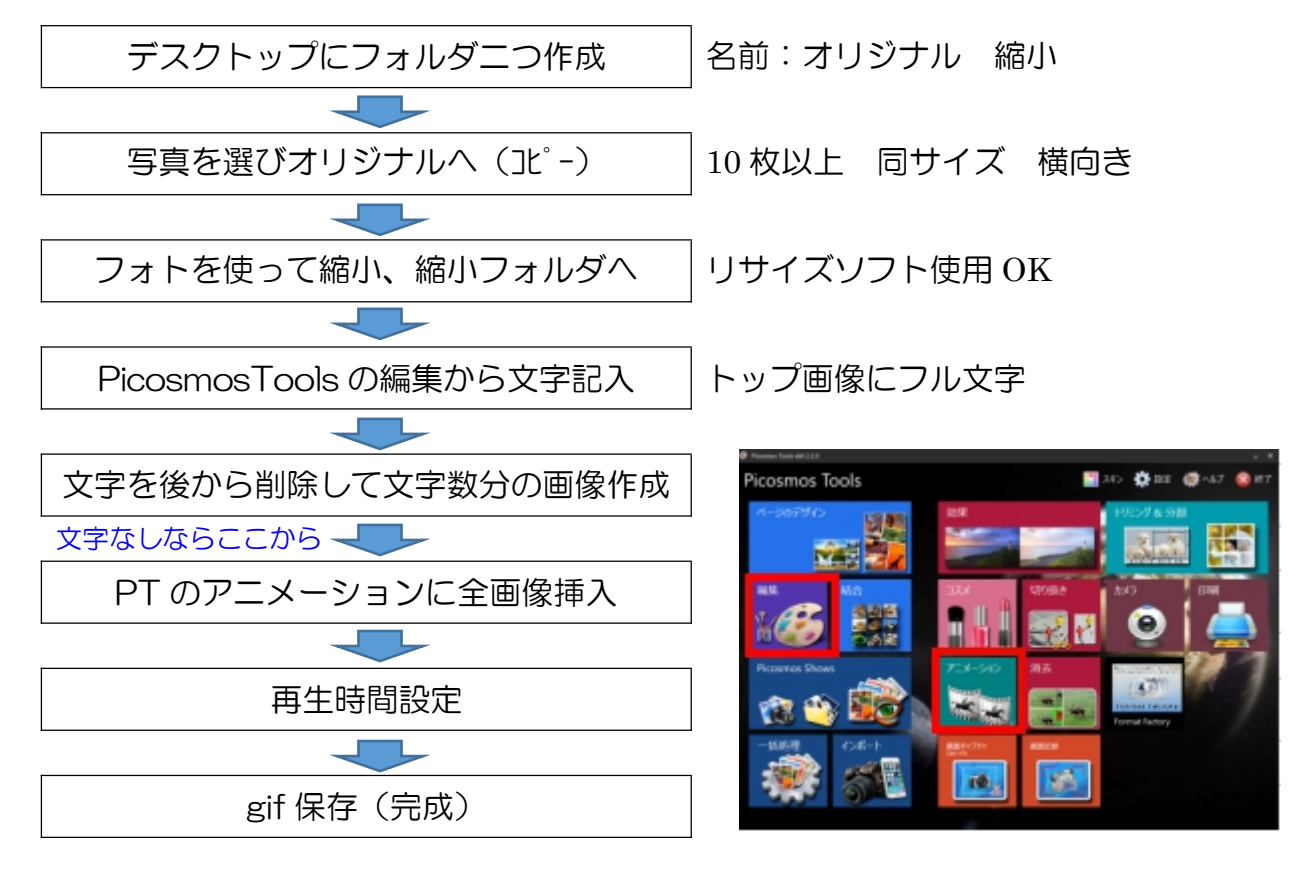

(フォルダ作成と写真選択コピーの説明省略)

2. フォトを使って縮小

リサイズソフト(縮小専用、リサイズ超簡単など)をもっている人はそれを利用する 方が複数枚数を一度に処理出来ますので、そちらを使って下さい。 ここでは新たなソ フトを導入しないでどのパソコンにもある「フォト」を使って縮小する方法を説明しま す。

パソコンのどこにあるかはパソコンによって違いますから、このアイコンを探して下さい。

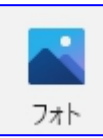

## ①フォトを起動

②フォルダーを追加

## フォルダー⇒フォルダーの追加⇒デスクトップ⇒オリジナル⇒追加

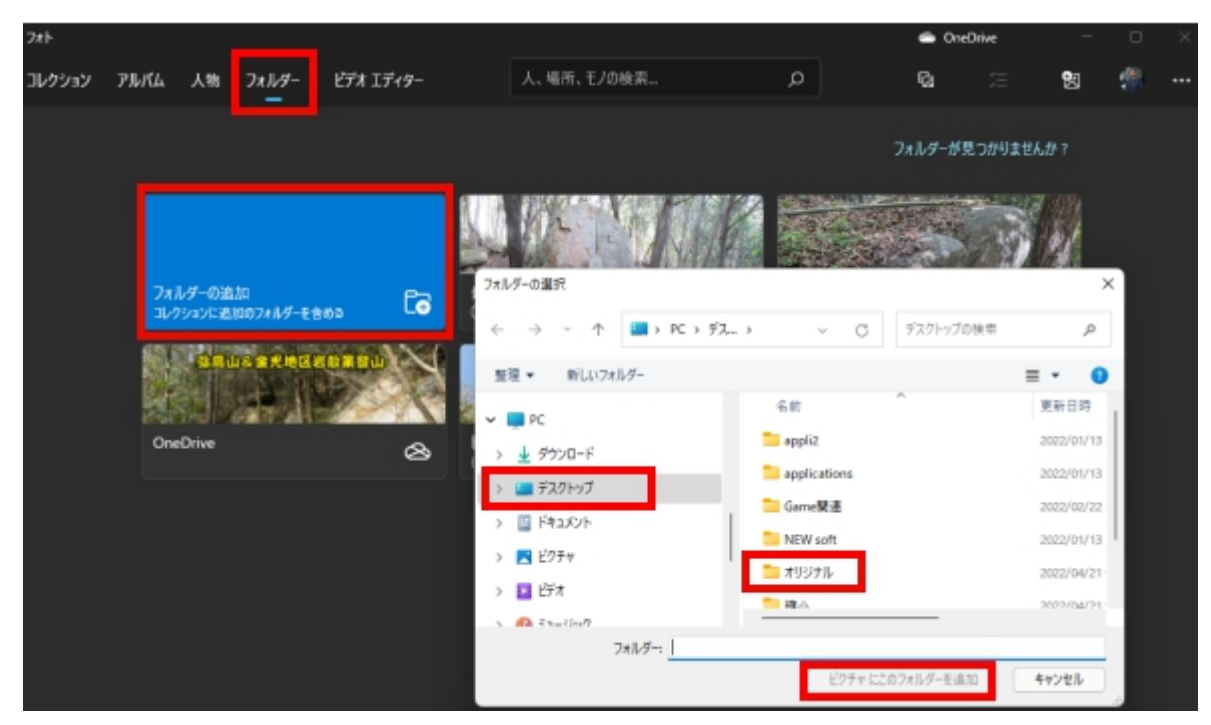

③オリジナルを選択

| 7#ŀ       |                      |                   |           |           |                          |      |                      | 🖨 OneD  | tive    | - | D | ×   |
|-----------|----------------------|-------------------|-----------|-----------|--------------------------|------|----------------------|---------|---------|---|---|-----|
| コレクション アル | 爪ム 人物                | 7#119-            | ビデオ エディター |           | 人、場所、モノの検索               |      | Q                    | G       |         | 헲 | 4 | ••• |
|           |                      |                   |           |           |                          |      |                      | フォルターが見 | つかりませんか |   |   |     |
|           |                      |                   |           |           |                          |      |                      |         | 3       |   |   |     |
|           | フォルダーの追<br>コレクションに追い | 加<br>いのフォルダーを含    | ", Co     | 最近<br>① コ | 使ったもの<br>レクション内の新しいコンテンツ |      | Mytozan<br>D#Mytozan |         | Ē       | נ |   |     |
|           | OneDrive             | 2 <b>9 A M</b> AR |           | 793       | <b>1</b> 11              | en e | Ľ'nŦŦ                | . A.    | P       | 1 |   |     |
|           |                      |                   |           | E072      | (71974/1997))            | _    | E#MyPhoto            |         | _       |   |   |     |
|           |                      |                   |           |           |                          |      |                      |         |         |   |   |     |
|           | 編小<br>E¥デスクトップ¥i     | 縮小                | Đ         |           |                          |      |                      |         |         |   |   |     |

## 全画面が表示された状態

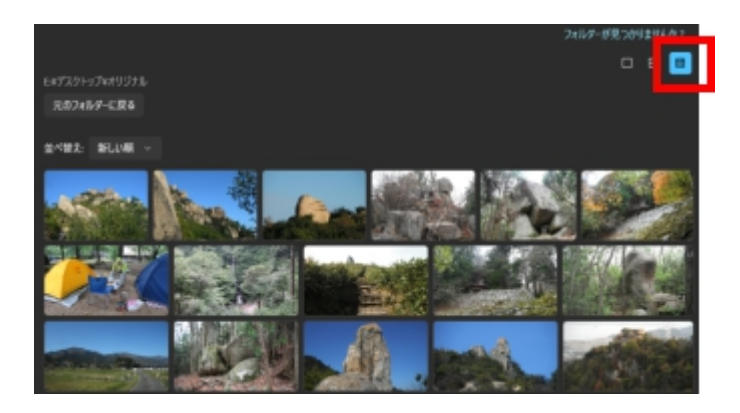

④サイズ変更を選択

画像をクリック⇒ツールバー右端をクリック⇒サイズ変更をクリック

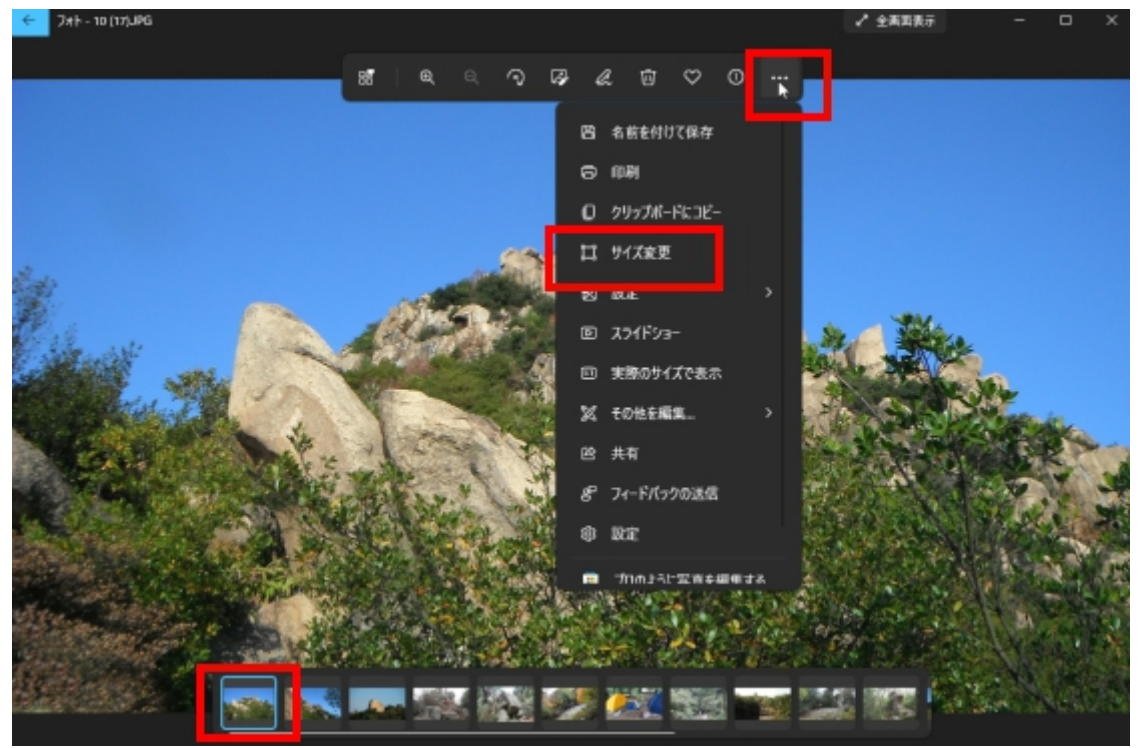

⑤#カスタムの寸法を定義しますを選択➡横サイズを1000➡保存➡縮小フォルダに保存

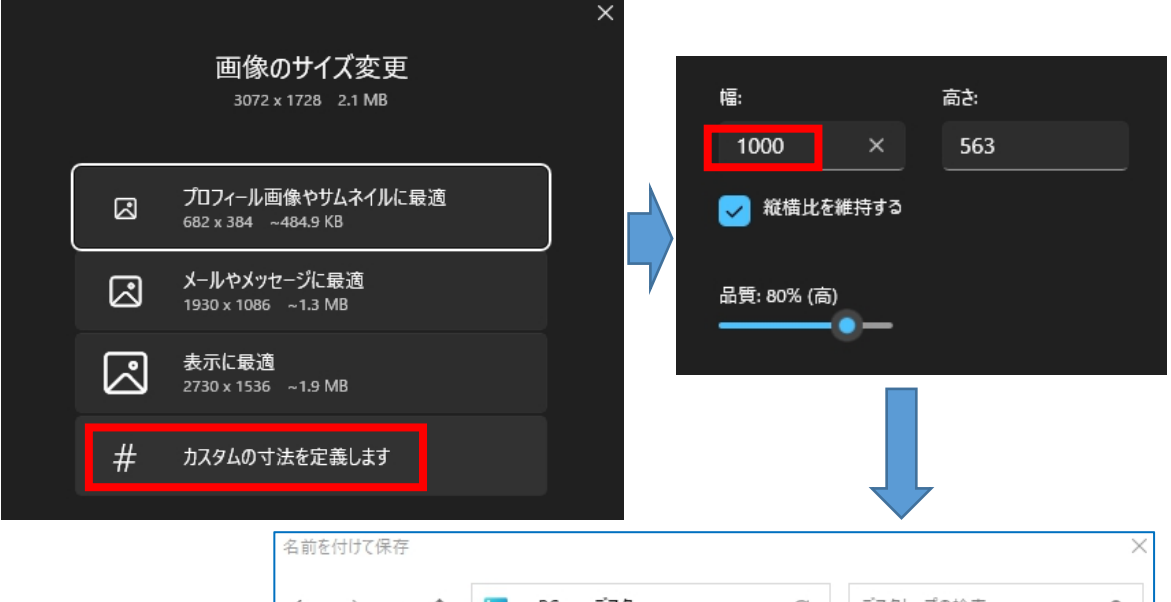

🛄 > PC > デスク... デスクトップの検索 Q ←  $\rightarrow$ С 整理 ▼ 新しいフォルダー = -3 名前 更新日時 種 🗸 🔲 PC 🚞 オリジナル 2022/04/21 9:32 7 > 🛓 ダウンロード 縮小 2022/04/21 9:21 7 > 🛄 デスクトップ 声 kari 1 2021/12/13 10:37 Ð > 📑 K#11X7F 🗾 kari2 2020/12/22 11:12 Ð > 🔀 ピクチャ ファイル名(N): 10 (17).JPG  $\sim$ ファイルの種類(T): JPG (\*JPG) ~ ⑥枚数分繰り返す ▲ フォルダーの非表示 保存(S) キャンセル

3

3. PicosmosToolsの編集から文字記入した画像を作成する

手順

- ①最初に表示する画像を選び「明けましておめでとうございます」を記入する(他の 言葉でも構いません)。
- ②文字数15なので、その画像を 1(15).jpg として縮小フォルダに保存する
- ③15文字目の「す」を削除して 1(14).jpg として保存する
- ④14文字目の「ま」を削除して 1(13).jpg として保存する

1(1)まで繰り返す

Picosmos 起動→編集→Fアイコン→デスクトップ→縮小フォルダ→トップ画像→開く

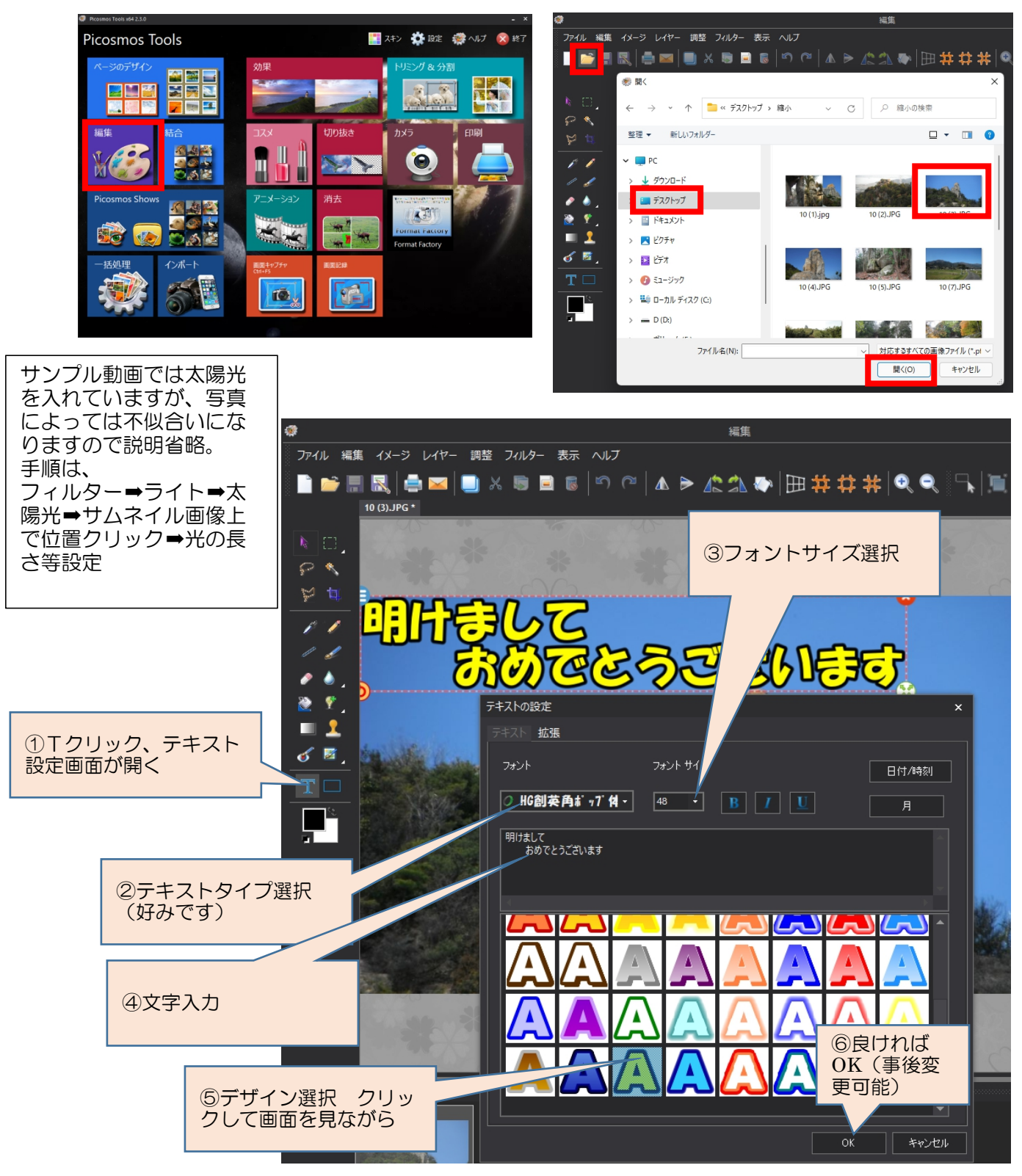

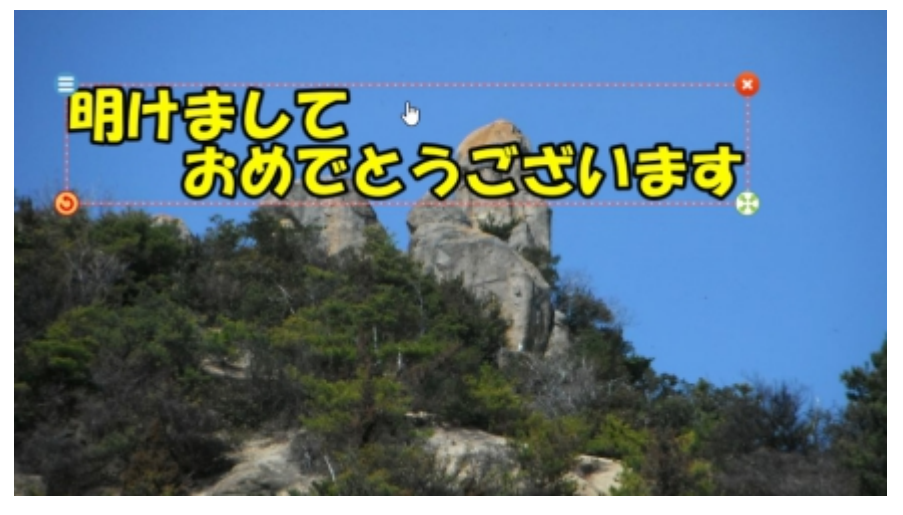

名前を付けて保存

ファイル→名前を付けて保存→デスクトップ→縮小フォルダ→ファイルの種類 jpg →ファイル名を 1(15)→保存

| @                   | 🛞 名前をつけて保存                                    | ×            |
|---------------------|-----------------------------------------------|--------------|
| ファイル 編集 イメージ レイヤー 調 | ← → ・ ↑ <sup>2</sup> ペデスクトップ > 縮小 ∨ ○ ○ 縮小の検索 |              |
| 新規                  | 整理 ▼ 新しいフォルダー                                 | □ <b>-</b> 0 |
| 📄 📑                 | > 🛓 ダウンロード                                    | 1            |
| クリップボードから           |                                               | 6            |
| カメラから               | ファイル名(N): 1(15)                               | ×628         |
| 保存                  | ファイルの種類(T):   JPGファイル (*.jpg)                 | ~            |
| ■ 名前をつけて保存。         | ▲ フォルダーの非表示 保存(S)                             | キャンセル        |
| 閉じる                 |                                               |              |

文字枠をダブルクリックしてテキスト設定画面を開く(位置移動ならない様に) 文字列最後部にマウスを合わせ「Back space」1回→OK→上記と同じ手順でファイル

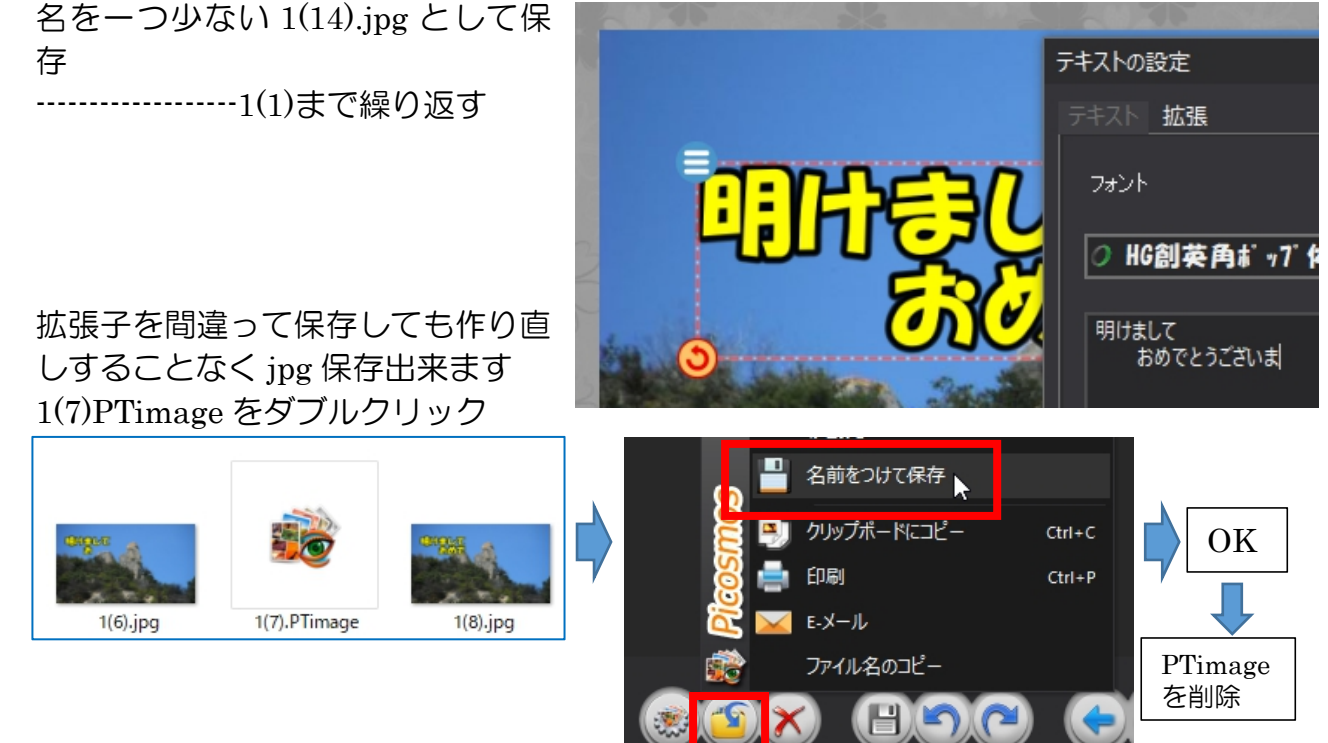

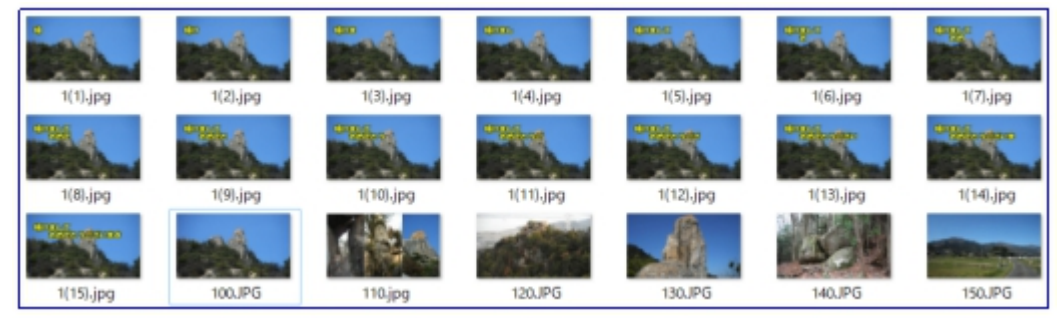

4. 再生順番に沿ったファイルネームに書き換える

Picosmos Tools に挿入された画像はファイルネーム昇順に並びますので、事前に1~ Nの様に名前を書き換えておきます。尚、Picosmos Tools でも並べ替えは出来ますが、 挿入機能がなく置き換え機能だけですので推奨出来ません。

## 手順

最初の画像を1(0).jpg

文字を入れたオリジナル画像 画像の上で右クリック→名前の変更→1(0)→Enter jpg 大文字小文字は気にしない、混在もOK 最後の画像まで~N.jpg 再生順番号を付ける

次の画像を 2.jpg

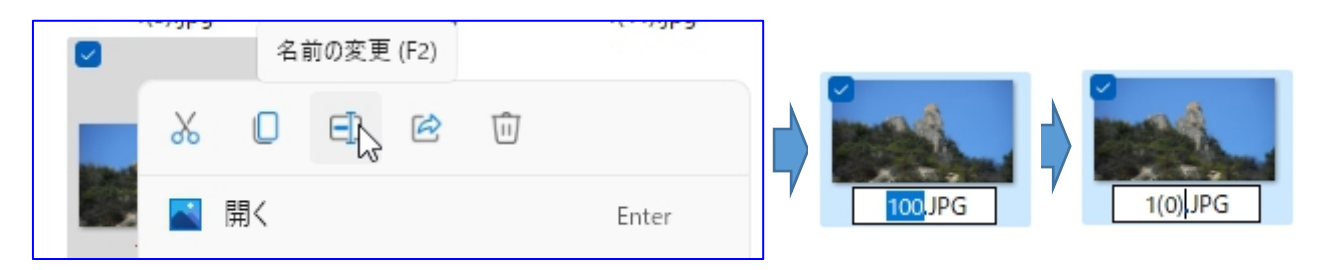

5. アニメーション作成(文字なしならここから)

①アニメーションをクリック
Picosmos Tools
②写真を追加をクリック
Picosmos Tools
Ficosmos Tools
Ficosmos Tools
Ficosmos Tools
Ficosmos Tools
Ficosmos Tools
Ficosmos Tools
Ficosmos Tools
Ficosmos Tools
Ficosmos Tools
Ficosmos Tools
Ficosmos Tools
Ficosmos Tools
Ficosmos Tools
Ficosmos Tools
Ficosmos Tools
Ficosmos Tools
Ficosmos Tools
Ficosmos Tools
Ficosmos Tools
Ficosmos Tools
Ficosmos Tools
Ficosmos Tools
Ficosmos Tools
Ficosmos Tools
Ficosmos Tools
Ficosmos Tools
Ficosmos Tools
Ficosmos Tools
Ficosmos Tools
Ficosmos Tools
Ficosmos Tools
Ficosmos Tools
Ficosmos Tools
Ficosmos Tools
Ficosmos Tools
Ficosmos Tools
Ficosmos Tools
Ficosmos Tools
Ficosmos Tools
Ficosmos Tools
Ficosmos Tools
Ficosmos Tools
Ficosmos Tools
Ficosmos Tools
Ficosmos Tools
Ficosmos Tools
Ficosmos Tools
Ficosmos Tools
Ficosmos Tools
Ficosmos Tools
Ficosmos Tools
Ficosmos Tools
Ficosmos Tools
Ficosmos Tools
Ficosmos Tools
Ficosmos Tools
Ficosmos Tools
Ficosmos Tools
Ficosmos Tools
Ficosmos Tools
Ficosmos Tools
Ficosmos Tools
Ficosmos Tools
Ficosmos Tools
Ficosmos Tools
Ficosmos Tools
Ficosmos Tools
Ficosmos Tools
Ficosmos Tools
Ficosmos Tools
Ficosmos Tools
Ficosmos Tools
Ficosmos Tools
Ficosmos Tools
Ficosmos Tools
Ficosmos Tools
Ficosmos Tools
Ficosmos Tools
Ficosmos Tools
Ficosmos Tools
Ficosmos Tools
Ficosmos Tools
Ficosmos Tools
Ficosmos Tools
Ficosmos Tools
Ficosmos Tools
Ficosmos Tools
Ficosmos Tools
Ficosmos Tools
<p

③縮小フォルダを選び表示された画面の中の 1(0).jpg をクリック

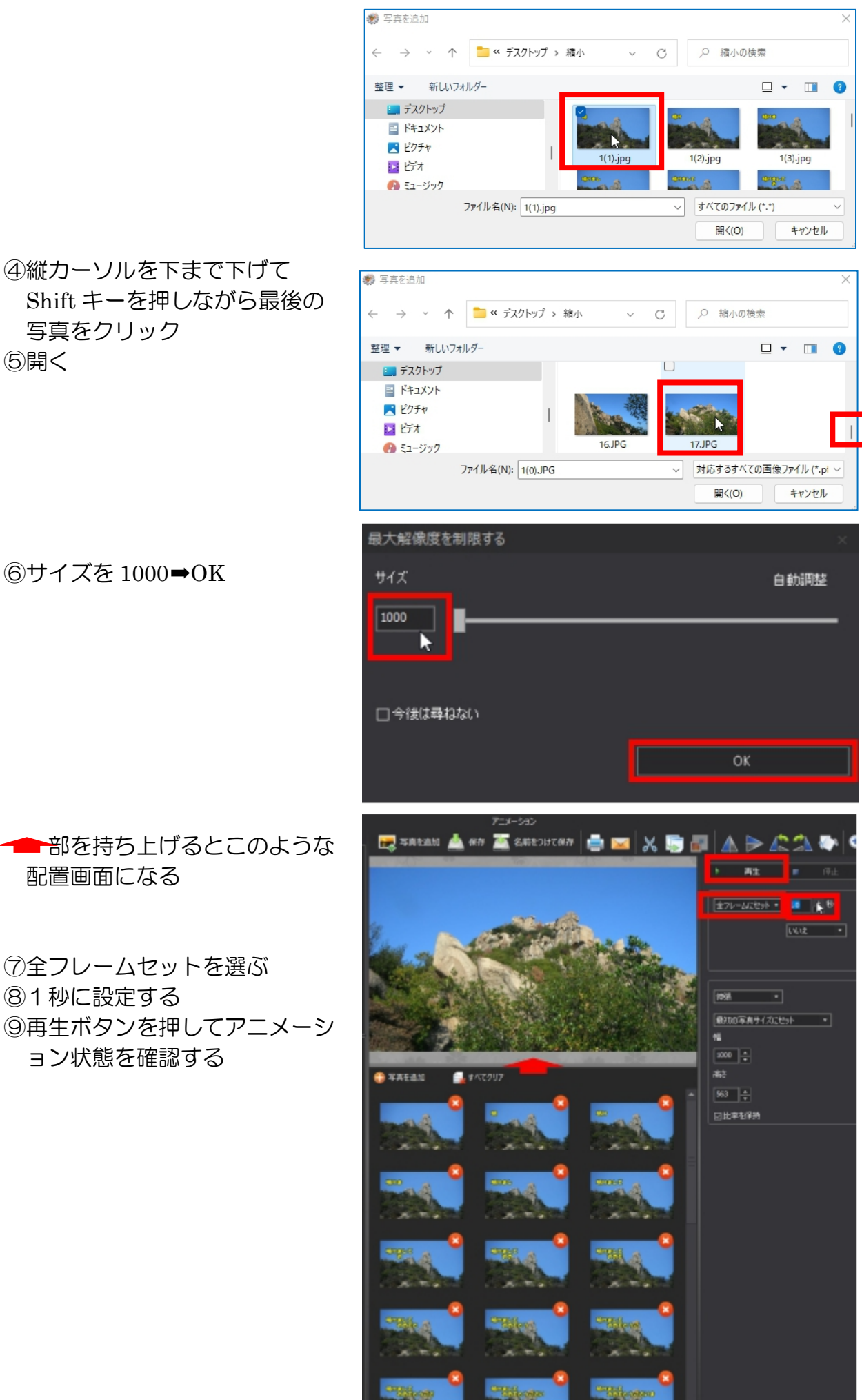

5開く

写真をクリック

⑥サイズを 1000**→**OK

■部を持ち上げるとこのような 配置画面になる

⑦全フレームセットを選ぶ ⑧1秒に設定する ⑨再生ボタンを押してアニメーシ ョン状態を確認する

これからの設定数値は好みによりますので色々数値を変えて自分に合う数値を探して 下さい

10最初の画像の再生時間を2秒10文字記入画像を選び 0.5 秒

画像をクリック→現在のフレームにセット→2秒 複数画像選択機能がないので一枚づつ行う 数値は直接入力のほうが早い

12最後の文字画像を2秒に 13再生して確認する

- \*\*アニメーションにはプロジェクト保管機能がなく、出力は仕上がりのgif保存だけ ですが、アニメーション作成画面でgif画像1枚を選んで挿入すると、作成時点と 同じ画面になり修正が可能になります!
- \*\*gifはjpgと異なり色数が少ないため(だから小さいボリュームで仕上る)に空な どがまだら模様になってしまう特徴があります。
- \*\*LINEへの送信は前回講座 Ⅱ事前準備2「パソコンから LINE に写真・動画を添 付(送る)、保存する」を参照!